## getM0remath!

# GAMES

In Get More Math, game credits are earned by answering \$ problems correctly on the first try. Each game credit can be spent to play a short game lasting 90 seconds. This allows students a small "brain break", before immediately returning to their math practice. **No more than 2 game credits will carry over from one session to the next**, in order to stop students from stock piling credits to avoid their math practice for a long period of time.

#### Game Credits in Mixed Review

Teachers have the ability to determine how often game credits are earned in mixed review.

- Choose the CLASSES tab.
- Choose a class in the left column and Settings from the menu column.
- Move the slider to turn on/off games, check the box to add more game options.
- Adjust the number of points to earn a game credit in mixed review.

| gmm                  |                               |                                                                                         | S CLASSES | work 8                     |
|----------------------|-------------------------------|-----------------------------------------------------------------------------------------|-----------|----------------------------|
| Period 1             | S F SET DAILY GOAL            | CLASSES / PERIOD 1 / SETTINGS                                                           |           | (S Mixed Review            |
| Period 2<br>Period 3 | ASSIGN WORK     MESSAGE CLASS | Skips Allowed (1-15) 3 Membra of Minut Produce shifts a student namelika                |           |                            |
| Period 4             | Current Status                | you are offline  Allow skips when teacher is online  Allow skips when teacher is online |           |                            |
|                      | Koster     Mixed Review       | Allow Exams on mobile devices                                                           |           | ARCHIVE CLASS RENAME CLASS |
|                      | <ul><li>B Exams</li></ul>     | Game Settings                                                                           |           |                            |
|                      | Points History                | Berg Builder  Desert Race                                                               |           |                            |
|                      | 🌣 Settings                    | Invade Missile Defense                                                                  |           |                            |
|                      |                               | Space Flappy Three Seven                                                                |           |                            |
|                      |                               | Wall Ball     Points to earn a game credit in Mixed Review                              |           | 0                          |

### Game Credits in Assignments

Students earn 1 game credit once they complete an assignment. This setting cannot be adjusted.

Students access games from the menu on the student dashboard

| get 0 18<br>more 0 18 | A Mixed Review             | Change Assignment             |
|-----------------------|----------------------------|-------------------------------|
| math: Today This Week | CREDITS                    | Switch Class                  |
| \$ \$                 | S S 8                      | s Play Game                   |
| 2 game                |                            | Settings                      |
| credits               | What type of angle is this | <sup>?</sup> Click Statistics |
| earned                |                            | here Your Info                |
|                       | >                          | Calendar                      |
|                       | Acute                      | Assignment History            |
|                       | Right                      | Organize Squares              |
|                       | rught                      | Join Additional Class         |
|                       | Obtuse                     |                               |
|                       | Straight                   |                               |
|                       | $\checkmark$               |                               |
|                       |                            | -                             |
|                       | skill code: 1062094        |                               |

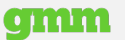

## getMOremath!

To give a student a game credit

- Chose the CLASSES tab.
- Choose a class from the left column and Current Status from the menu column.
- Click on the student's name you wish to give a game credit. (The student must be online working.)
- Click GIVE GAME CREDIT on the right-hand of the screen.

| gmm          |    |                  |           |                                |                      |                  | I CLASSES | work             | 8                  |
|--------------|----|------------------|-----------|--------------------------------|----------------------|------------------|-----------|------------------|--------------------|
| 1st period   | Ð  | F SET DAILY GOAL | . 0       | CLASSES / 1ST PERIOD / CURRENT | T STATUS             |                  |           |                  | (1) Mixed Review   |
| Ond period   |    | 📑 switch to Mix  | ED REVIEW | ¦ Name ↑                       | Help Order           | Working On       |           | Points Today     | Time Since Correct |
| 2nd period   | 49 |                  |           | Alex Karev                     |                      | Mixed Review     |           | 7                | 5m 10s             |
| 3rd Period   | 9  | MESSAGE CLAS     | S         | Cristina Yang                  |                      | Mixed Review     |           | 5                | 4m 5/s             |
| period 4     |    | Ø Current Status |           |                                |                      |                  | c         | Sond Mossage     | ^                  |
| Remediation  | Ð  | Roster           |           | Current Problem                |                      |                  | ~         | Send Message     |                    |
| CREATE CLASS |    | Mixed Review     |           |                                |                      |                  |           |                  |                    |
|              |    | B∃ Assignments   | NEW!      | PROBLEM                        | ANSWER               |                  |           |                  |                    |
|              |    | Exams            |           | What typ                       | e of slope does this | s relation have? |           |                  |                    |
|              |    | Points History   |           |                                | X Y<br>0 0           | -                |           |                  |                    |
|              |    | 🚓 Student Data   |           |                                | 1 0                  |                  |           |                  |                    |
|              |    | Settings         |           | 2 0                            |                      |                  |           |                  |                    |
|              |    |                  |           |                                | NEGATIVE             | E                |           | GIVE GAME CREDIT | SEND               |
|              |    |                  |           |                                | ZERO                 |                  | L.        | •                |                    |
|              |    |                  |           |                                | POSITIVE             |                  |           |                  |                    |
|              |    |                  |           |                                |                      | ED               |           |                  | 0                  |
|              | <  |                  | <         |                                | $\checkmark$         |                  |           |                  |                    |

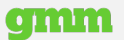